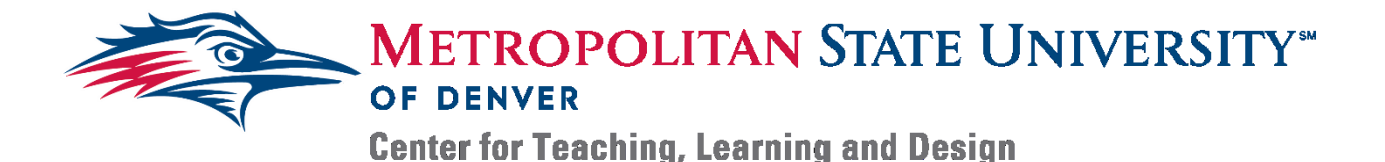

## Creating an Accessible PDF Document – Microsoft Word

- 1. Open a completed Microsoft Word document.
- 2. *Click* File tab and *select* Save As.
  - a. Your version of Word will determine your next step
    - i. Updated Prior to February 11, 2020: *Clicking* Save As should bring up a separate window. Move to step 5.
    - ii. Updated After February 11, 2020: *Clicking* Save As will not open a different window. To access the menu to continue with step 5, you will need to *click* More Options.
  - b. This can be found at the top of the window under the name field and the file type:

| Info | Save As                       |                        |
|------|-------------------------------|------------------------|
| New  |                               | ↑ 🦻 Documents          |
| Open | C Recent                      | Fair Use Checklist     |
| Save | OneDrive - Metropolitan State | Word Document (*.docx) |

- 3. *Select* the location you want to save your file (i.e. Desktop, Documents folder, or other location)
- 4. Select PDF from the Save as Type drop-down menu.
- 5. *Click* the **Options** button below the drop-down menu (note: the options button will not appear unless PDF has been selected as the file type).

| Dop (\\unicsiv.                                                                                        | + (                                                      |                                  | III.               | • |
|----------------------------------------------------------------------------------------------------|----------------------------------------------------------|----------------------------------|--------------------|---|
| File name:                                                                                             | ne: Creating a Readable PDF Document for a Screen Reader |                                  |                    | - |
| Save as type:                                                                                          | Save as type: PDF                                        |                                  |                    |   |
| Authors:                                                                                               |                                                          | Tags: Add a tag                  | Title: Add a title |   |
| Optimize for:      Standard (publishing<br>online and printing)<br>Minimum size<br>(publishing online) |                                                          | Options  Open file after publish | ing                |   |
| Hide Folders                                                                                           |                                                          | Tools 👻 Save Cance               | : <b>I</b>         |   |

- 6. Check the box next to 'ISO 19005-1 Compliant (PDF/A)' or just 'PDF/A' and press OK.
- 7. Save your file.

Now your file can be accessed by a screen reader such as Adobe Reader's Reader function.